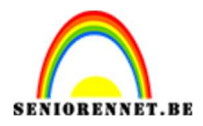

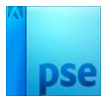

## **Tekstportret "Hot chocolat"**

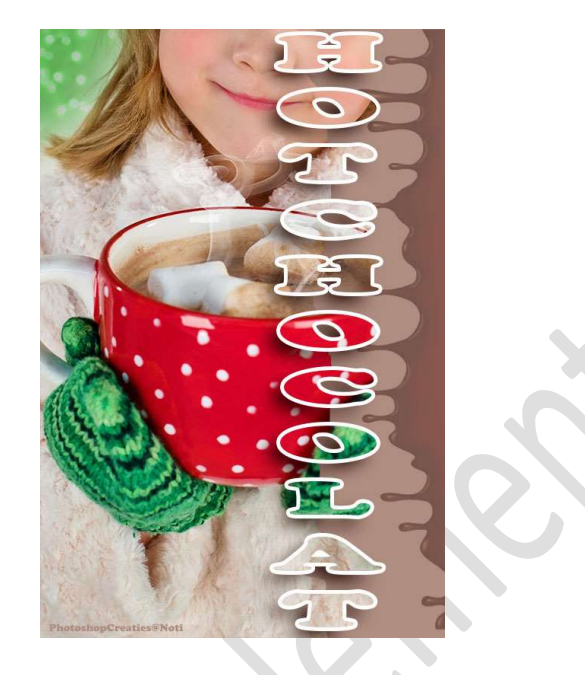

Materiaal: Afbeelding warme chocolademelk -

- 1. **Open** de **afbeelding** in uw PSE.
- Activeer het lettertype "Cooper Std Black" Grootte: 60pt witte kleur – Tekst centreren.

| Tekst - horizontaal |                                              |  |
|---------------------|----------------------------------------------|--|
| TIT                 | Cooper Std Black.                            |  |
|                     | Black  Grootte: 60 pt                        |  |
| I                   | Regelafstand: (Auto) - Letterspatiëring: 0 - |  |

Typ het woord "HOTCHOCOLATE"

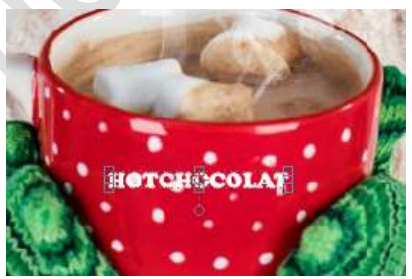

**Activeer** de **tekst** en **na elke letter** klik je op **enter**, zodat volledige woord onder elkaar komt te staan.

Pagina 1

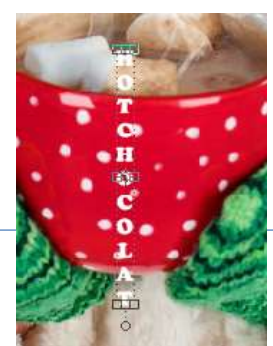

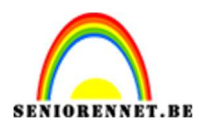

## 3. Activeer het verplaatsingsgereedschap.

Doe **CTRL+T** → **Vergroot** uw woord over de **hoogte** en wat in de **breedte** van uw werkdocument.

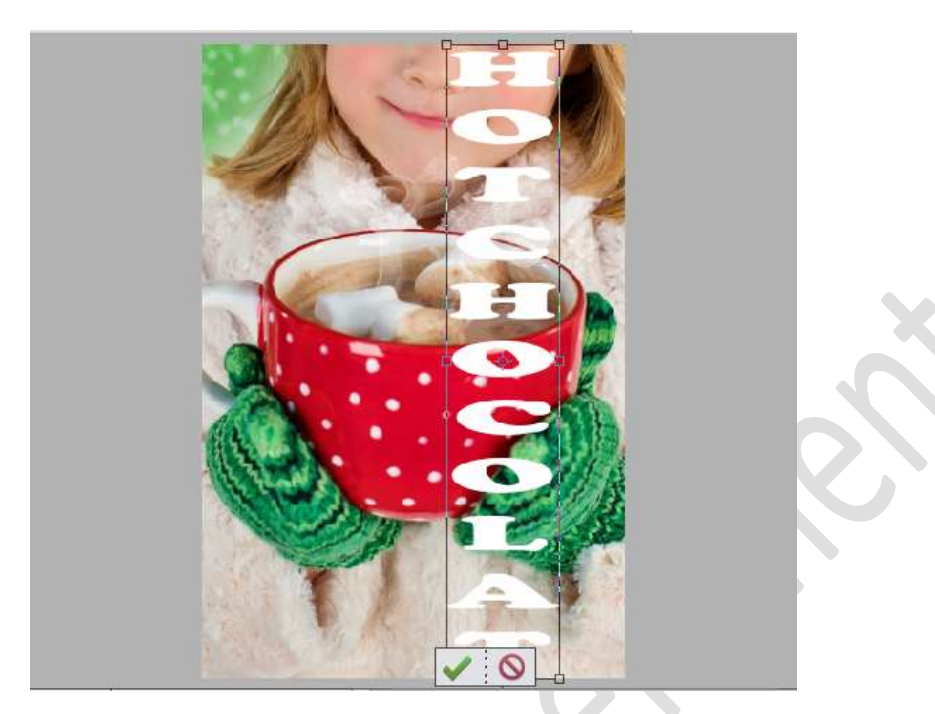

Plaats zoals hierboven is weergegeven.

Plaats zoals hierboven is weergegeven.
4. Geef uw tekstlaag een laagstijl Lijnen → Grootte: 40 px - Positie: Buiten – Dekking: 100% - witte kleur → OK

| Stijlinstelling     Stijlinstelling     Stiplication     Stiplication     Stiplication     Stiplication     Stiplication     Stiplication     Stiplication     Stiplication     Stiplication     Stiplication     Stiplication     Stiplication     Stiplication     Stiplication     Stiplicat                                                                                                    |                        |                       | ↑ Normaal → Dekking: 100% →       |
|----------------------------------------------------------------------------------------------------|------------------------|-----------------------|-----------------------------------|
| Stijlinstelling       X         Image: Stijlinstelling       X         Image: Stijlinstelling       X         Image: Stijlinstelling       X         Image: Stijlinstelling       X         Image: Stijlinstelling       X         Image: Stijlinstelling       X         Image: Stijlinstelling       X         Image: Stijlinstelling       X         Image: Stijlinstelling       X         Image: Stijlinstelling       Image: Stijlinstelling         Image: Strek       Image: Strek         Image: Strek       Image: Strek <t< th=""><th></th><th></th><th>💿 8 宜 нотсносо 🗖</th></t<>                                                                                                    |                        |                       | 💿 8 宜 нотсносо 🗖                  |
| <ul> <li>Weer informatie over: laagstijlen</li> <li>Voorvertoning</li> <li>Belichtingshoek: 90 °</li> <li>Slagschaduw</li> <li>Gloed</li> <li>Schuine rand</li> <li>Streek</li> <li>Grootte: 40 px</li> <li>Positie: Buiten</li> <li>Doc: 7,03M/7,71M 4</li> </ul>                                                                                                    |                        |                       | Stijlinstelling X                 |
| 23.39%       Doc: 7,03M/7,71M       > 4         Vornetoning             Wornetoning             Image: Content of the second second s                                                                                                    |                        |                       | Meer informatie over: laagstijlen |
| Belichtingshoek: 90     Slagschaduw     Gloed     Schuine rand     Streek     Grootte:   Positie:   Buiten   Dekking:     Herstellen     Annuleren                                                                                                    |                        | Ger S                 | Voorvertoning                     |
| 23.39% Doc: 7,03M/7,71M     Vomlastrop     Vomlastrop     Nomlastrop     Nomlastrop        Nomlastrop                                                                                                    |                        |                       | Belichtingshoek: 90 °             |
| 23.39% Doc: 7,03M/7,71M     Vomlastrop     Image: Content of the second second sec | 1.00                   |                       | 🕵 🕨 🖂 Slagschaduw                 |
| 23.39%       Doc: 7,03M/7,71M       > 4         Vomlastrop       OK                                                                                                    |                        |                       | Digital Gloed                     |
| 23.39%       Doc: 7,03M/7,71M       > 4         Vomlastrop       OK                                                                                                    |                        |                       | Schuine rand                      |
| 23.39%     Doc: 7,03M/7,71M     X     Annuleren     OK                                                                                                    |                        |                       | Streek Streek                     |
| 23.39%     Doc: 7,03M/7,71M     100 %                                                                                                    |                        |                       | Grootte:                          |
| 23.39%         Doc: 7,03M/7,71M         > 4         Dekking:                                                                                                    |                        |                       | Positie: Buiten 🔻                 |
| 23.39% Doc: 7,03M/7,71M > 4 Herstellen Annuleren OK                                                                                                    |                        |                       |                                   |
| 23.39% Doc: 7,03M/7,71M > 4 Herstellen Annuleren OK                                                                                                    |                        |                       | Denning %                         |
| Vomlasten                                                                                                    | 22.200                 |                       | Harctallan Annularan OK           |
|                                                                                                    | 23.39%  <br>Vomlasteer | DUC: 7,05M77,71M  7 4 | Ainderen                          |

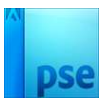

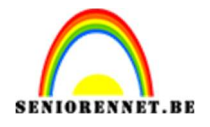

5. Geef ook een Laagstijl Slagschaduw: Belichtingshoek: -15° →
 Grootte: 86 px – Afstand: 97px – Dekking: 100% - Zwarte kleur →
 OK

|                                                 | Normaal   Dekking: 100%           |
|-------------------------------------------------|-----------------------------------|
|                                                 | 💿 8 🍸 нотсносо 🏞                  |
|                                                 | Stijlinstelling ×                 |
|                                                 | Meer informatie over: laagstijlen |
| Ger                                             | Voorvertoning                     |
|                                                 | Belichtingshoek: -15 °            |
|                                                 | Ilagschaduw Slagschaduw           |
|                                                 | Grootte: 86 px                    |
| A A A A A A A A A A A A A A A A A A A           | Afstand: 97. px                   |
|                                                 | Dekking: / 0 100 %                |
|                                                 | Gloed                             |
|                                                 | Schuine rand                      |
|                                                 | Streek                            |
| COMPANY AND AND AND AND AND AND AND AND AND AND |                                   |
| 23,39% Doc: 7,03M/7,71M > 4                     | Herstellen Annuleren OK           |

## Dupliceer de Achtergrondlaag. Plaats deze boven de Tekstlaag en geef een Uitknipmasker op de tekstlaag.

|  | - | Norma | al | Tek     | king: 1<br>htergrond | 00% 👻<br>I kopie |
|--|---|-------|----|---------|----------------------|------------------|
|  |   | 0     | Т  | ното    | носо                 | f×               |
|  |   | Ø ()  |    | Achterg | nrond                | e.               |
|  |   |       |    |         |                      |                  |
|  |   |       |    |         |                      |                  |

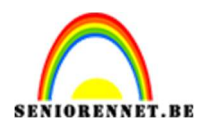

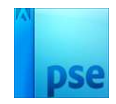

## 7. Activeer terug de tekstlaag.

Activeer de lasso en maak een selectie van de tekst (zie hieronder)

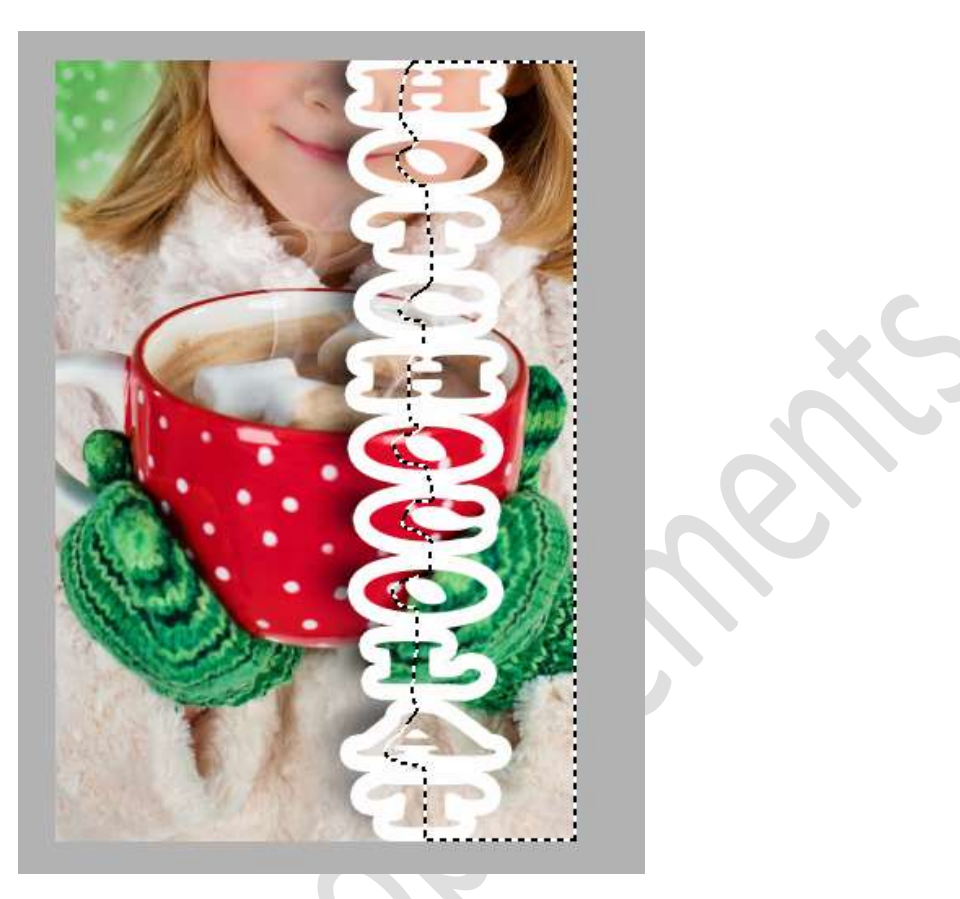

8. Ga naar Selecteren → Selectie Omkeren. Hang aan de Achtergrondlaag een laagmasker.

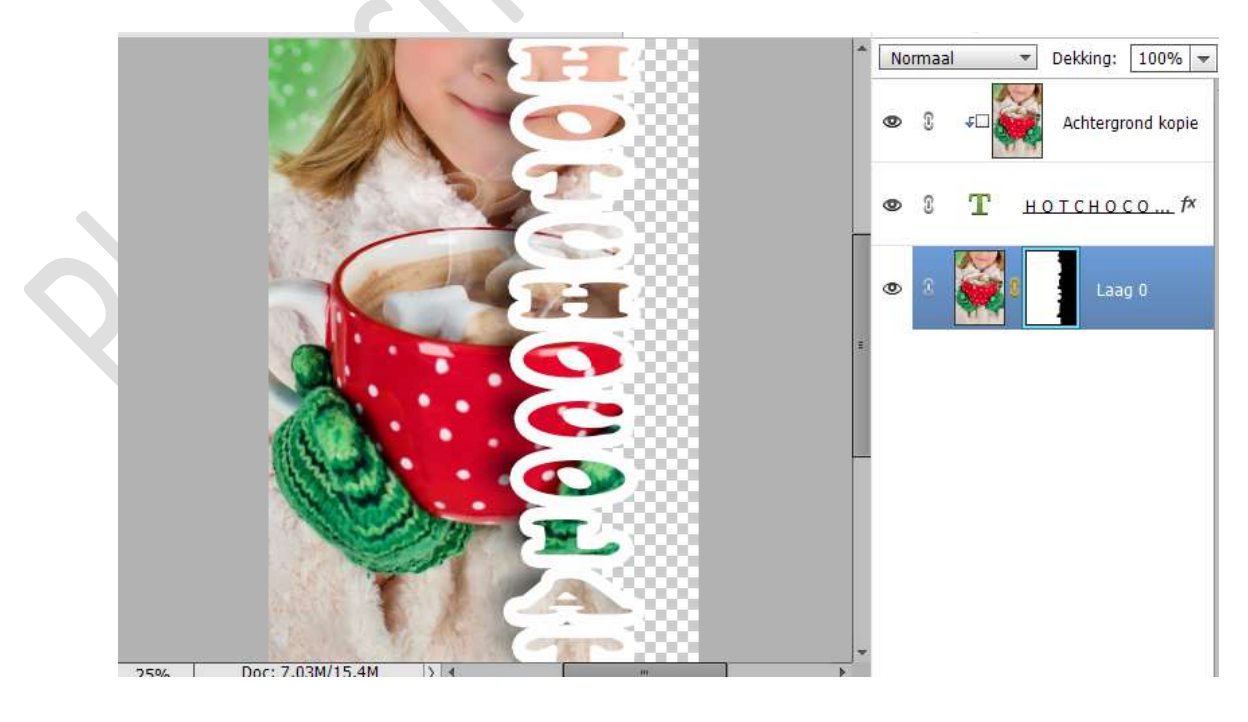

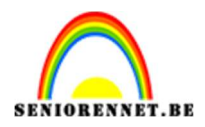

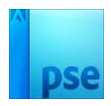

9. We gaan de grootte van de omlijning wat aanpassen.
Klik op fx in uw teksteffect
Past de grootte van de omlijning aan naar 13 px.

|   | Stijlinstelling ×                 |
|---|-----------------------------------|
|   | Meer informatie over: laagstijlen |
| 6 | Voorvertoning                     |
|   | Belichtingshoek: -15 °            |
|   | 🕨 🗹 Slagschaduw                   |
|   | Gloed                             |
|   | Schuine rand                      |
|   | Streek                            |
|   | Grootte:                          |
|   | Positie: Buiten 🔻                 |
|   |                                   |

10. Plaats **onder de Laag 0** een **Aanpassingslaag Volle kleur**, kleur naar keuze.

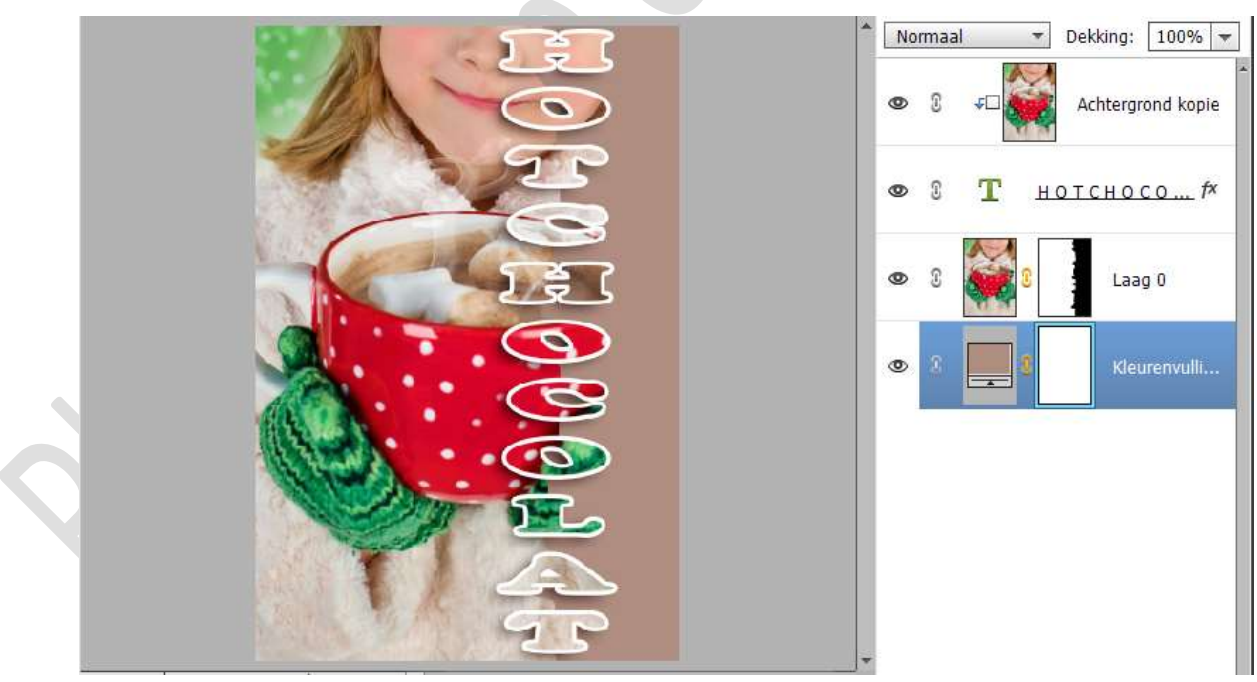

11. Pas eventueel de slagschaduw aan, qua kleur of grootte of afstand.

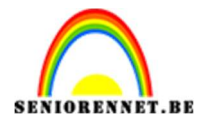

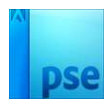

12. Het Tekstportret "HOTCHOCOLAT" is klaar. Werk af naar keuze en vergeet uw naam niet. Sla op als PSD: max. 800 px aan langste zijde. Sla op als JPEG: max. 150 kb

Veel plezier ermee NOTI